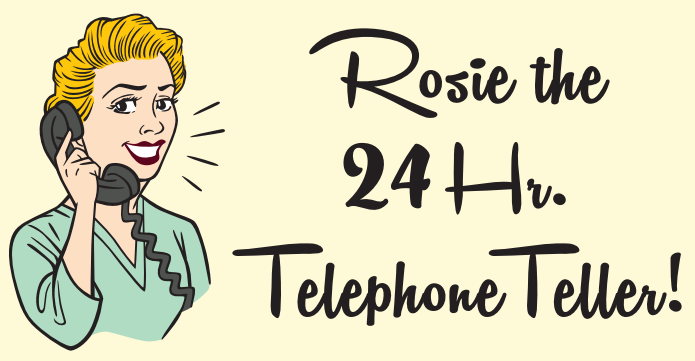

## Dial 866.931.7520 -or- 562.803.0329

#### Press 1 for Main Menu of Services.

- 1. Enter your account number, followed by #
- 2. Enter your access code, followed by #(The first time you call Rosie, you can choose an access code.)

#### To Use "Simple Menu Mode," -

Punch in 75 # after steps 1 & 2. Rosie will guide you step by step:

- Balance Inquiries
- Transfers
- Loan Payments
- Review ATM Transactions
- Review Deposit History
- And Much More ... Give It A Try And See!

**Downey Office** (562) 803-6401

Montebello Office (323) 725-4330

Buena Park Office (714) 995-4601, Ext. 6

**Claremont Office** (909) 626-3333, Ext. 6

Los Angeles Office (213) 487-7070, Ext. 6

Mailing Address P.O. Box 2728 Downey, CA 90242-2728

#### www.ranchofcu.org

To Use "Expert Mode," -Enter the service code you wish, followed by # Service codes are listed on the the wallet guide. PREFER TO ENTER YOUR OWN CODES? "USE EXPERT MODE"-You can bypass the "Simple Menu Mode" instructions and conduct more transactions by using the "Expert Mode" codes listed on your wallet guide. If you have switched to "Simple Menu Mode" and want to switch back, call RFCU and we'll re-set your mode. NEVER reveal your access code to anyone. If you believe your access code has been used without authorization, contact the Credit

Union immediately.

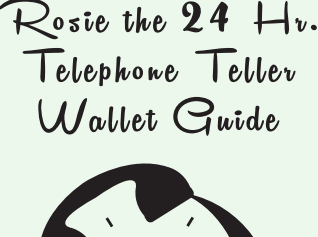

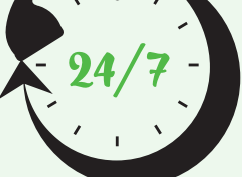

Dial 866.931.7520 -or- 562.803.0329

Rancho Federal CREDIT UNION

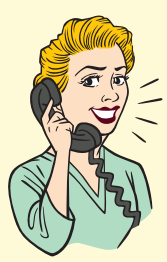

Rosie Says, "If you like our phone teller, why not try @Home Banking and our Mobile App!"

Visit our website, click @Home Banking to manage your accounts anytime, from anywhere!

# Try both and see!

Logging on is simple and secure. Just enter your account number and your Rosie (formerly QuickTel) access code ... and you're in!

Once you're into @Home Banking, you can visit the iOS App Store or Google Play and download our new mobile app for ultimate convenience!

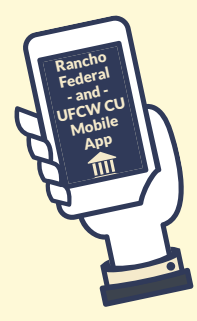

### From @Home Banking or Our Mobile App You Can:

- Check your balance(s)
- Transfer funds
- Make loan payments
- View ATM Transactions
- Review Deposit History
- View and Print Cleared Checks
- And Much More ...

Need Telephone Teller help? See the other side, and use the detachable wallet guide below.

| Share ID "00" = regular savings                         |      | Transfers                                                | Code |
|---------------------------------------------------------|------|----------------------------------------------------------|------|
| Share ID "01" = checking                                |      | <ul> <li>Within account (fromto)</li> </ul>              | 50 # |
| Please refer to your monthly statement                  |      | <ul> <li>Account to loan transfer</li> </ul>             | 51#  |
| for other "share/loan IDs" you may have.                |      | Transfer from one account number                         |      |
| Enter amounts without a decimal.                        |      | to another account number                                |      |
| For example: \$100.75 is 10075#                         |      | (set-up required)                                        |      |
| \$3500.00 is 350000#                                    |      | Checking Withdrawals                                     |      |
| Savings Inquiries                                       | Code | Minimum amount is \$50. Checks are made                  |      |
| Account balance                                         | 20#  | payable to member name & address on file only.           |      |
| Account history                                         | 30#  | <ul> <li>Savings withdrawal</li> </ul>                   | 60 # |
| <ul> <li>Recent payroll/direct deposits</li> </ul>      | 33#  | <ul> <li>Checking withdrawal</li> </ul>                  | 61#  |
| <ul> <li>Recent ATM transactions</li> </ul>             | 40#  | Special Options                                          |      |
| Checking Inquiries                                      |      | <ul> <li>Activate ATM card</li> </ul>                    | 70 # |
| Account balance                                         | 21#  | <ul> <li>Cancel/block ATM card</li> </ul>                | 71#  |
| <ul> <li>Account history</li> </ul>                     | 30#  | <ul> <li>QuickTel on different account number</li> </ul> | 72#  |
| <ul> <li>Checking balance on a specific date</li> </ul> | 31#  | <ul> <li>Change language (English/Spanish) 7</li> </ul>  | 3#   |
| Deposit history                                         | 32#  | <ul> <li>Change access code</li> </ul>                   | 74#  |
| <ul> <li>Recent payroll/direct deposits</li> </ul>      | 33#  | <ul> <li>Switch to "Simple Menu Mode"</li> </ul>         | 75 # |
| Dividends earned                                        | 34#  | <ul> <li>HELP (list of all codes)</li> </ul>             | 79#  |
| <ul> <li>Checks cleared (fromto)</li> </ul>             | 35#  | <ul> <li>End the call</li> </ul>                         | 80 # |
| Checks cleared (specific #)                             | 36#  | <ul> <li>Transfer to Operator</li> </ul>                 |      |
| Recent ATM transactions                                 | 40#  | (during RFCU business hours)                             | 99#  |
| Loans                                                   |      |                                                          |      |
| Loan balance                                            | 41#  |                                                          |      |
| <ul> <li>Recent loan payments</li> </ul>                | 42#  | Call Rosie at                                            | :    |
| Loan history                                            | 43#  | 966 091 7590                                             |      |
| Loan payoff amount                                      | 44 # | 000.931.7320                                             | ,    |
| Interest paid                                           | 45#  | -01/-                                                    |      |
| Loan payment inquiry                                    | 46#  | 569 909 0990                                             |      |
| Your list of loans                                      | 47 # | 302.003.0329                                             | ,    |
|                                                         |      |                                                          |      |